# High School Partnership Program (HSPP) Application for ASNUNTUCK

- 1. Apply with <u>the link</u> for the dual enrollment application. You may also obtain the link from your school counselor.
- Complete the contact, biographical, and school information to create an account. Do not proceed with this application if you already have an account. Contact the ACC Admissions
   Office at: <u>As-admissions@asnuntuck.edu</u> to get the HSPP application added to your account.

| Contact Information                                                                                                    |                                                                  | *Indicates a required field                       |
|----------------------------------------------------------------------------------------------------|------------------------------------------------------------------|---------------------------------------------------|
| First Name *                                                                                                    | Last Name *                                                      |                                                   |
| Email Address *                                                                                                    | Confirm Email Address *                                          | Insert a personal email<br>address that you check |
| Preferred Phone *<br>Please only provide a phone number in the Mobile or<br>Home best box. If there is none available in your non-<br>preferred number, leave blank. | ]                                                                | school issued email addres                        |
| Mobile Phone                                                                                                    | Home Phone                                                       |                                                   |
|                                                                                                    | s usur analization and anothinger information, reports Alissu or |                                                   |

3. Continue to scroll to input address information.

|                | ×               |  |
|----------------|-----------------|--|
| Address        |                 |  |
|                |                 |  |
| Address (cont) |                 |  |
|                |                 |  |
| City           |                 |  |
|                |                 |  |
| State/Province | ZIP/Postal Code |  |
|                |                 |  |

4. Continue to scroll to high school information. Type **only first 3 letters** of high school name to accuratley find and input high school name.

| High School 1                               |                              |                                                             |
|---------------------------------------------|------------------------------|-------------------------------------------------------------|
| School Name or City (full or partial)       |                              |                                                             |
| Enf                                         |                              | Type only the FIRST THREE<br>LETTERS of high school name to |
| Country                                     |                              | search high school name.                                    |
|                                             |                              | ~                                                           |
|                                             |                              |                                                             |
| Search Results                              |                              |                                                             |
| (Enfield, Connecticut, United States)       |                              | drop down menu.                                             |
|                                             |                              |                                                             |
| Enfield HS - 070790                         |                              |                                                             |
| (Enfield, Connecticut, United States)       |                              |                                                             |
| Enrico Fermi HS - 070179                    |                              |                                                             |
| (Enfield, Connecticut, United States)       |                              |                                                             |
| High School 1                               |                              |                                                             |
| Enfield HS - 070790 - (Enfield, Connecticut | t, United States) ×          | The high school name selected<br>nuto-populates.            |
| Home Schooled                               |                              |                                                             |
| Yes                                         |                              |                                                             |
| Do you anticipate graduating? *             |                              |                                                             |
| × ]                                         |                              |                                                             |
| Month started Attending *                   | Year started Attending *     |                                                             |
| ~                                           |                              |                                                             |
| Month Anticipate Graduation *               | Year Anticipate Graduation * |                                                             |
|                                             |                              | Have your school counselor's                                |
| Counselor's First Name *                    | Counselor's Last Name *      | name, email, and phone<br>number available when you         |
|                                             |                              | apply.                                                      |
| Counselor's Email *                         | Counselor's Phone *          |                                                             |
|                                             |                              |                                                             |

5. Use the GPA conversion tool to Input your current high school GPA if you know it. **This is NOT a required field.** 

| This GPA (Grade Point Average) converter is a tool that provides a quick conversion of various high school GPA scales to the College Board scale. | ^ |                                                                  |
|----------------------------------------------------------------------------------------------------|---|------------------------------------------------------------------|
| HIGH SCHOOL GPA:                                                                                                    |   |                                                                  |
| Enter Your High School GPA                                                                                                    | ] |                                                                  |
| SELECT HIGH SCHOOL SCALE:                                                                                                    |   |                                                                  |
| 4.0 \$                                                                                                    |   |                                                                  |
| Enter values to Calculate                                                                                                    | Ŧ | Use the GPA conversion tool to<br>input your GPA if you know it. |
| Converted GPA:                                                                                                    |   | THIS IS NOT A REQUIRED FIELD.                                    |
|                                                                                                    |   |                                                                  |

6. Continue to scroll to select College name, Entry Term, Student Type, and to input a password.

| College *                                                       |                               |                                                          |
|-----------------------------------------------------------------|-------------------------------|----------------------------------------------------------|
| Asnuntuck CC                                                    | ~                             | Select 'Asnuntuck CC'<br>from drop down menu.            |
| Entry Term *                                                    |                               |                                                          |
| Spring 2023 - ACC                                               | ~                             | Select 'Spring 2023 - ACC'<br>entry term. (Do NOT choose |
| Student Type *                                                  |                               | CCP term.)                                               |
| four college contact should have indicated which type to choose | below                         | Colori student tune 'Uish                                |
| High School Partnership & High School Other                     | ~                             | School Partnership & High                                |
| Password * Co                                                   | onfirm Password *             | Create and confirm password.                             |
| ACCOUNT INFORMATION Password * Co                               | onfirm Password *             |                                                          |
|                                                                 |                               | Remember to save the password for future log in.         |
| V I'm not a robot                                               |                               |                                                          |
| Create Account                                                  | Click 'Create Account button. |                                                          |
| Create Account                                                  |                               |                                                          |

7. You are now on the '**Personal**' tab. Take a look at the account you created. Confirm your first name appears in the upper right corner. Confirm that you selected the correct school (ACC).

| MY ACCOUNT APPLICATION                                      | DEADLINES APPLY ONLINE EVENTS                                         | (R.)              |
|-------------------------------------------------------------|-----------------------------------------------------------------------|-------------------|
| (ACC)                                                       | High School Partnership &                                             | High School Other |
| Y and a second                                              | MXCC AV A JH                                                          | MxCc AV           |
| w supplemental Items & Documen                              |                                                                       |                   |
|                                                             |                                                                       | e Print           |
| Personal Demographics Acad                                  | mics Parent/Guardian Attestation & Signature                          | ALC ALC           |
| ease enter your information in each of the                  | following sections. Fields with a red asterisk (*) are required and m | nust be           |
| mpleted before you can submit your appl<br>evious question. | cation. Additional questions may become required based on your ar     | inswers to a      |
| Name                                                        |                                                                       |                   |
| Legal First Name *                                          | Legal Last Name *                                                     | ANY NEL CO        |
|                                                             |                                                                       |                   |

8. Scroll down to input a preferred first name if applicable.

# Name

| Legal First Name *                                                                                                    | Legal Last Name *                                                                    |
|----------------------------------------------------------------------------------------------------|--------------------------------------------------------------------------------------|
| Jenny                                                                                                    | Test                                                                                 |
| Middle Name                                                                                                    |                                                                                      |
| Preferred First Name<br>Only provide if different than Legal First Name. <i>This is the</i><br>name that appears on course rosters and when your<br>college email address is generated. | Insert your preferred first name if<br>it's different than your legal first<br>name. |

9. Continue to scroll to input gender and phone number.

| Demographics    |                 |
|-----------------|-----------------|
| Date of Birth * |                 |
| (mm/dd/yyyy)    |                 |
| 8/2/2000        |                 |
| Gender *        | Insert the rend |

This is the gender marker that appears on official government documents that denotes male or female. This data is needed for federal reporting purposes. Insert the gender that is on official government material that denotes male or female.

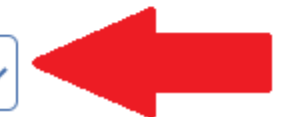

# Person

### Preferred Phone \*

Please only provide a phone number in the Mobile or Home text box. If there is none available in your nonpreferred number, leave blank.

Mobile Phone

### Cell Phone \*

8602533000

### Home Phone \*

This number is used to contact enrolled students if the college should need to communicate by phone with students. It can be a landline or the mobile phone from the previous field.

A main/home phone is required. If you don't have a home phone, insert your cell phone number.

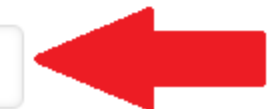

10. If you have a PO Box, or if your mailing address is different than your permanent address, input that address. Then click 'Save & Continue'.

# Mailing Address

Is your mailing address different than permanent address?

If your current address is different than your permanent address, select Yes and fill out your address; otherwise, skip this section.

| 🔵 Yes 💽 No       |                 |
|------------------|-----------------|
| Save Application | Save & Continue |

11. You are now on the '**Demographics**' tab. Insert 'Citizenship Status'. The 'What is your first language' field is optional.

| Personal | Demographics | Academics | Parent/Guardian | Attestation & Signature |
|----------|--------------|-----------|-----------------|-------------------------|
|          |              |           |                 |                         |

Please enter your information in each of the following sections. Fields with a red asterisk (\*) are required and must be completed application. Additional questions may become required based on your answers to a previous question.

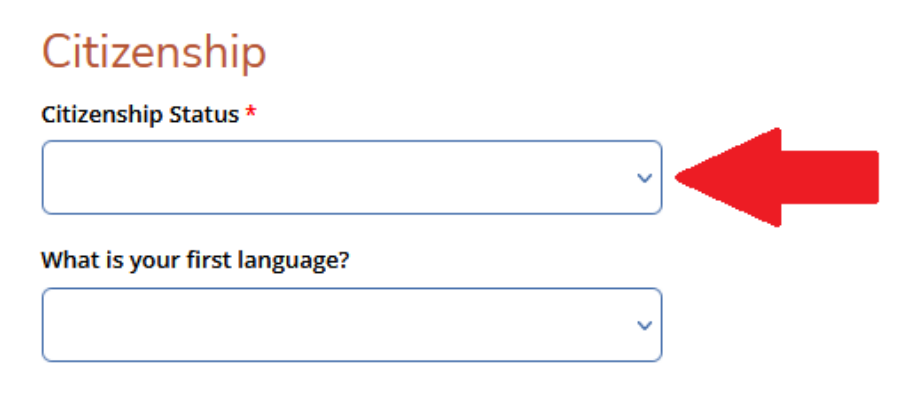

12. If you are a U.S. Citizen or Permanent Resident, a field to insert your Social Security Number will appear. You are **strongly encouraged to input your SSN** if you can and if you feel comfortable doing so. **If you do not provide** your SSN on the application, you will be **required to complete a SSN Declination form** after the application is submitted.

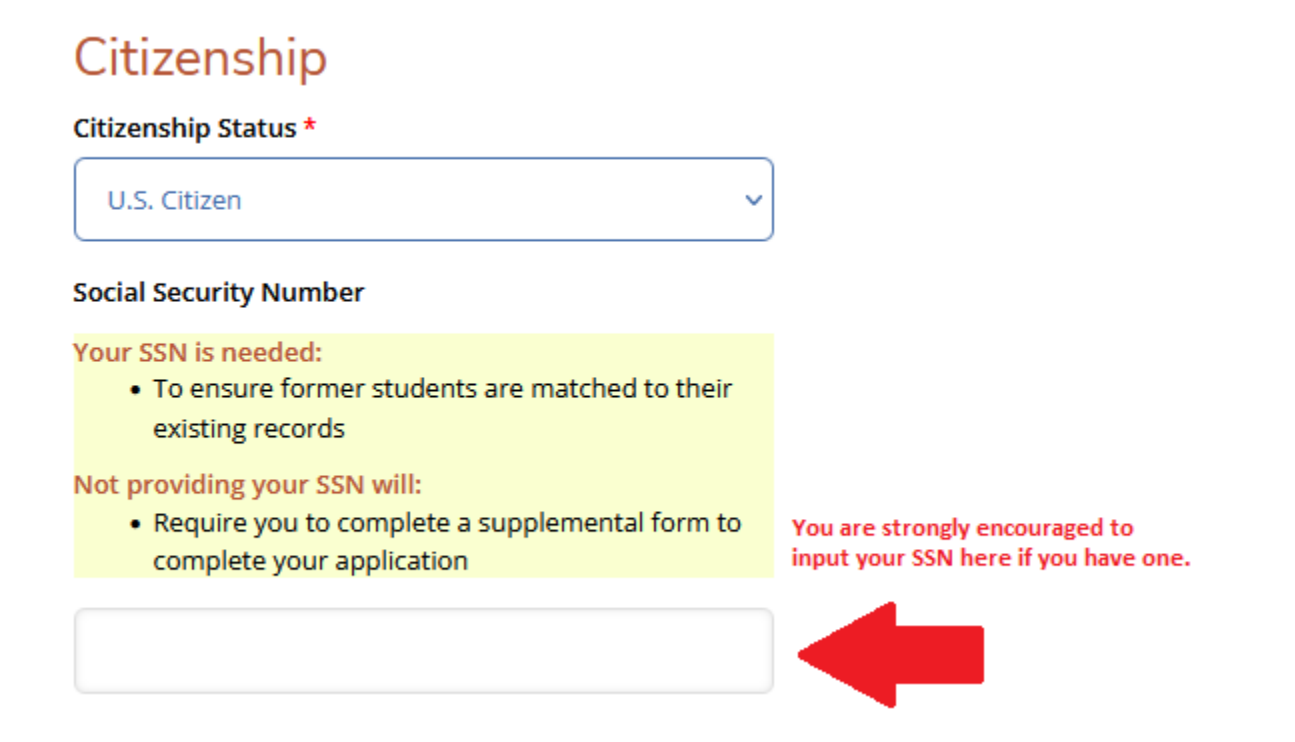

13. The last section on this page is optional ethnic information. Then click 'Save & Continue'.

v

## **Optional Ethnic Information**

This information is requested on a voluntary basis by the U.S. Department of Education, National Center for Education Statistics. Your answer will not affect admission or registration to the college.

Do you consider yourself to be Hispanic/Latino?

Regardless of your answer to the prior question, please check one or more of the following groups in which you consider yourself to be a member:

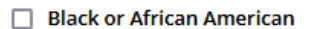

Asian

American Indian or Alaska Native

Native Hawaiian or Other Pacific Islander

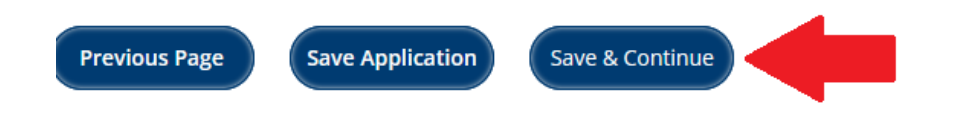

14. You are now on the '**Academics**' tab. Populate the required 'Admit Type' field. The 'Courses Requested' field is optional.

| Personal                                          | Demographics                                          | Academics                                | Parent/                    | Guardian                      | Attestation & Signatur                                    | e                                             |
|---------------------------------------------------|-------------------------------------------------------|------------------------------------------|----------------------------|-------------------------------|-----------------------------------------------------------|-----------------------------------------------|
| lease enter yo<br>ompleted befor<br>revious quest | our information in ea<br>ore you can submit y<br>ion. | ch of the followin<br>our application. A | g sections.<br>dditional q | Fields with a<br>uestions may | red asterisk (*) are require<br>v become required based o | ed and must be<br>n your answers to a         |
| Academ                                            | ic Plans                                              |                                          |                            |                               |                                                           |                                               |
| Academic Co                                       | ollege *                                              |                                          |                            | start Term *                  |                                                           |                                               |
| Asnuntuck CC ~                                    |                                                       | ~ ] [                                    | Spring 2023 v              |                               |                                                           |                                               |
| Admit Type                                        |                                                       |                                          |                            |                               |                                                           |                                               |
| Please select<br>school couns                     | the Admit Type provi<br>elor or College conta         | ded by your high<br>ct                   |                            |                               |                                                           |                                               |
| HS Partne                                         | rship                                                 |                                          | ✓ Sel                      | ect 'HS Part                  | tnership' for Admit Typ                                   | е.                                            |
| Courses Req                                       | uested                                                |                                          |                            |                               |                                                           |                                               |
| Please includ                                     | e the course registrat                                | tion number (CRN)                        | if                         |                               |                                                           |                                               |
|                                                   |                                                       |                                          | Thi                        | s field is NC<br>u would like | DT required. If you are u<br>to take, we will discus      | insure which class(es<br>s your course option |

15. The 'Data Sharing' section requests your State Assigned Student Identification number (SASID). Your SASID can be found on your high school transcript. **This is NOT a required field.** If you do not know your SASID, select 'No' and continue with the application. (Hint: Most students do not know their SASID and this field is often left blank.)

# Data Sharing

SDE Data Sharing

CSCU (CT State Colleges & Universities) is partnering with the Connecticut State Department of Education (CSDE) to help speed up your enrollment, ensure that you receive credit for any college-level work you may have done while in high school, and match you with services to which you may be eligible. The CSDE will provide CSCU with information from your student records (which includes, but is not limited to, scores on the SAT and Advanced Placement exams, English learner status, and other similar information on file with the CSDE). If you do not wish to have the CSDE provide this information to CSCU, please check "No" below. If you select "No", CSDE will not provide the information directly to CSCU, and you may be required to collect and submit this information to CSCU and to take additional tests for course registration.

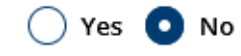

16. The high school name, dates of attendance, anticipated graduation year and counselor contact information will already be populated. Your GPA will also be populated if you inserted it when initially creating your account. If not, you can choose to input here, or choose to skip it. Click 'Save & Continue.'

### **Convert Your GPA**

Use the tool below to calculate your GPA on a standard scale. Enter your GPA, select the high school scale, scroll down and click Convert. The converted GPA should be entered into the corresponding field below the calculation box. *The converted GPA is NOT used for admission, it may be used to place students in appropriate level coursework.* 

| This GPA (Grade Point Average) converter is a tool that provides a quick conversion of | ^ |
|----------------------------------------------------------------------------------------|---|
| various high school GPA scales to the College Board scale.<br>HIGH SCHOOL GPA:         |   |
| Enter Your High School GPA                                                             |   |
| SELECT HIGH SCHOOL SCALE:                                                              |   |
| \$                                                                                     |   |
| Enter values to Calculate                                                              | ~ |
| Converted GPA:<br>3.70                                                                 |   |
| + Add High School                                                                      |   |
| Previous Page Save Application Save & Continue                                         |   |

17. You are now on the **'Parent/Guardian'** tab. Input the required Parent/Guardian information. Click 'Save & Continue'.

| Personal                        | Demographics                                 | Academics                              | Parent/Guardian                                    | Attestation & Signature                                            |                                             |
|---------------------------------|----------------------------------------------|----------------------------------------|----------------------------------------------------|--------------------------------------------------------------------|---------------------------------------------|
| ease enter yo<br>plication. Add | ur information in ea<br>ditional questions m | ch of the followin<br>ay become requir | g sections. Fields with a<br>ed based on your answ | red asterisk (*) are required and i<br>ers to a previous question. | must be completed before you can submit you |
| Parent/Guard                    | lian First Name *                            |                                        | Parent/Guard                                       | dian Last Name *                                                   |                                             |
| Parent/Guard                    | lian Phone *                                 |                                        | Relationship                                       | *                                                                  |                                             |
|                                 |                                              |                                        |                                                    |                                                                    |                                             |

18. You are now on the 'Attestation & Signature' tab. Read each attestation and select 'Yes'. Sign by typing your name, then click Submit Application'. \*\*YOU ARE NOT YET DONE WITH THE APPLICATION!!!\*\*

| Attestation                                                                                                    |                                                                                                    |                                                                                        |
|----------------------------------------------------------------------------------------------------|----------------------------------------------------------------------------------------------------|----------------------------------------------------------------------------------------|
| Please affirm the following before you submit your ap<br>Do you consent to the following? *                                                                                                    | plication.                                                                                                    |                                                                                        |
| I consent to the use of my personal email address to o<br>application for admission and processes related to the<br>identification number.<br>Yes O No                                                                                       | communicate with the Community College regardin<br>at, including my Community College System-wide st                                                                                                    | ig my<br>tudent                                                                        |
| Do you confirm the following? *                                                                                                    |                                                                                                    |                                                                                        |
| For the purpose of enrollment or transfer to another<br>and authorize the College to allow access to and relea<br>administrative office and the college to which I intend                                                                    | college in the Community College System, I provide<br>ise my personally identifiable information to the Sy<br>to transfer or enroll.                                                                          | emy consent<br>stem's                                                                  |
| • Yes No                                                                                                    |                                                                                                    |                                                                                        |
| Do you certify the following? *                                                                                                    |                                                                                                    |                                                                                        |
| I certify with my signature below that I am the applica<br>Dual Enrollment program, I agree to attend all classes<br>consent for the College and my high school counselor<br>admissions staff of any changes in my schedule or pla<br>Yes No | nt and the information I provided is accurate. If acc<br>and abide by the rules of the College. I give my per<br>to share information. I will notify my counselor or<br>ins for participation in the program. | cepted for the<br>rmission and<br>the College                                          |
| The electronic signature consists simply of your name<br>is your own work and the information is factually true<br>Signature *                                                                                                    | e, typed by you on your keyboard. The signature is y<br>. Once you type in your name, this will count as you<br>Signature Date *                                                                              | your confirmation that the application you have filled out<br>ur electronic signature. |
| Test Name                                                                                                    | 9/30/2022                                                                                                    |                                                                                        |
| Previous Page Save Application                                                                                                    | Preview Before Submission Submit Applic                                                                                                    | cation                                                                                 |

19. You will then be brought to the 'My Account' page. Click on 'View' under 'ACTION'.

| My Account                                              |                              |           |                  |               |  |
|---------------------------------------------------------|------------------------------|-----------|------------------|---------------|--|
| Welcome Jennifer, get start                             | ted:<br>ther college Upcomin | ng events |                  |               |  |
| My Applications                                         |                              | c         | reate a New      | v Application |  |
| APPLICATION<br>- ACC - High School Part<br>School Other | nership & High               | ST.       | ATUS<br>Jbmitted | ACTION        |  |

20. Click 'Supplemental Items & Documents' and click 'Start' across from 'Parental Support'.

| ATRICULATED/                                             | ACC-UNDE                        | CLAR<br>Partn  | ED - NC<br>ership & | N DEG<br>High S | REE/N<br>chool | NON<br>Other |
|----------------------------------------------------------|---------------------------------|----------------|---------------------|-----------------|----------------|--------------|
| Supplemental Items - All items w                         | ith an * are Required to        | Complete Yo    | our Application     |                 | Ð              |              |
| There are currently no supplemental items                | associated with this applicatio | in,            |                     |                 |                |              |
|                                                          |                                 |                |                     |                 |                |              |
|                                                          | .Gateway C                      | 2              |                     | Ga              | eway.          |              |
| Recommendation Requests                                  | RECOMMENDER                     | STATUS         | STATUS DATE         | ACTION          | leway          |              |
| Recommendation Requests<br>REQUEST<br>* Parental Support | RECOMMENDER                     | STATUS<br>None | STATUS DATE         | ACTION<br>Start | leway          |              |

21. Complete the required fields. The parent/guardian will be sent an e-mail with instructions to give consent for you to participate in the HSPP. We encourage you to inform your parent/guardian that you have sent this request so they know to check their e-mail and acknowledge the request. The email sometimes goes to 'Junk' or 'Spam' inboxes.

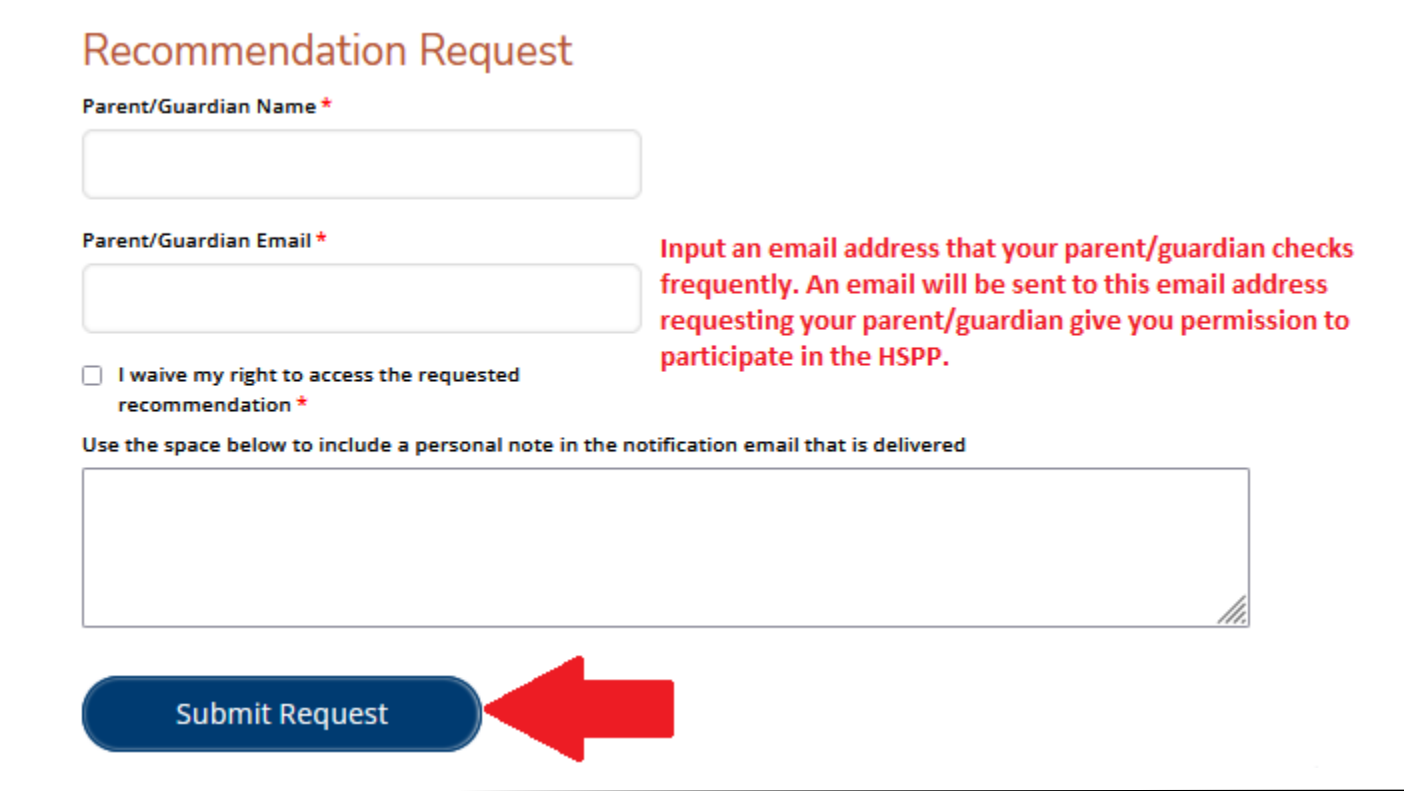

22. Click 'Start' across from 'School Counselor Verification'.

| ACC                                                | C - ACC-UNDE<br>D/High School        | CLAR<br>Partn | ED - NO<br>ership & | N DEG<br>High S | REE/N<br>chool | ION<br>Othe |
|----------------------------------------------------|--------------------------------------|---------------|---------------------|-----------------|----------------|-------------|
| view Supplemental Items & Do                       | currents                             | Complete Yr   |                     |                 | 0              |             |
| There are currently no supplemental i              | tems associated with this applicatio | n.            | ou Application      |                 |                |             |
|                                                    |                                      |               |                     |                 |                |             |
|                                                    | Gateway                              | 2             |                     | G               | eway.          |             |
| Recommendation Requests                            | Gateway                              | 2             |                     | G               | eway           |             |
| Recommendation Requests REQUEST * Darental Support | RECOMMENDER                          | STATUS        | STATUS DATE         | ACTION          | ever<br>M      |             |

23. Complete required fields. Please be sure to type your counselor's name and email accurately. Once you submit the request, your counselor will receive an email to give their consent.

# School Counselor Name \* School Counselor Email \* School Counselor Email \* I waive my right to access the requested recommendation \* Use the space below to include a personal note in the notification email that is delivered

24. You can always log back into your account using your e-mail and password to check the status of your application.

| MATRICULAT                                            | CC - ACC-UNDE<br>ED/High Schoo              | ECLARE         | D - NO                   | N DEGF | REE/NO | ON<br>Othe |
|-------------------------------------------------------|---------------------------------------------|----------------|--------------------------|--------|--------|------------|
| teview Supplemental Items                             | & Documents                                 |                | 26                       |        |        |            |
| Supplemental Items - Al                               | items with an * are Required to             | o Complete You | r Application            |        | Ð      |            |
| ******                                                | antal itams associated with this annivation | 00             |                          |        |        |            |
| There are currently no supplem                        | enterno associated whith this application   | 011            |                          |        |        |            |
| There are currently no supplem                        | пла непта азаснатеч или ила аррисал         |                |                          |        |        |            |
| There are currently no supplem                        | Gateway                                     |                |                          | Gar    |        |            |
| Recommendation Reque                                  | Gateway                                     |                |                          | Gar    |        |            |
| Recommendation Reque                                  | Gateway<br>sts                              | STATUS         | STATUS DATE              | ACTION |        |            |
| Recommendation Reque<br>REQUEST<br>* Parental Support | Gateway<br>sts                              | STATUS         | STATUS DATE<br>5/26/2020 | ACTION |        |            |